# ReadyNAS Duo セット アップマニュアル

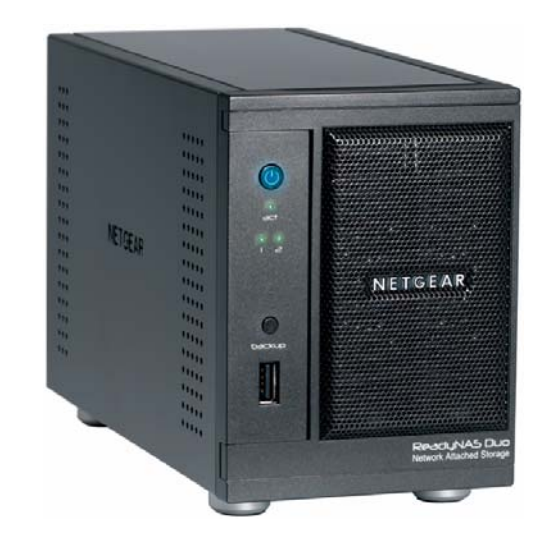

# NETGEAR<sup>®</sup>

**NETGEAR**, Inc. 350 East Plumeria Drive San Jose, CA 95134

2008年2月 208-10218-01 v1.0 © 2008 by NETGEAR, Inc. All rights reserved.

#### 商標

NETGEAR、NETGEAR ロゴ、ReadyNAS、X-RAID、FrontView、RAIDar、RAIDiator、Network Storage Processor、 NSP は NETGEAR, Inc. の商標または登録商標です。Microsoft、Windows、Windows NT はマイクロソフト社 の登録商標です。その他のブランドや商品名は、各所有者に帰属する商標または登録商標です。

#### 条件の明示

製品の内部設計、操作機能、安定性などを改善するため、NETGEAR は予告なく本書に記載された製品に変 更を加える権利を有するものとします。

NETGEAR は本製品やここに紹介する回路配置などの使用または適用により派生する事柄について、一切の 責任を負いかねます。

#### 著作権情報

著作権法によって保護された資料を著作権所有者の明示的承諾なく閲覧、複製、散布、使用、提示または共 有することは法律によって禁止されています。本機でアクセスまたは使用される著作権法によって保護され た資料に関する適切な許可またはライセンスを取得することは使用者の単独責任です。

#### ハードウェアに関する免責条項

本 NETGEAR 製品では、ユーザー独自のハードドライブを追加または使用することができます。独自のハー ドウェアをインストールする際は、NETGEAR ReadyNAS ハードドライブの互換性リストで対応するドライ ブについてご確認ください。本 NETGEAR 製品は1台のハードドライブとデータの冗長性を持たせることは できません。本 NETGEAR 製品を使用することにより、お客様は以下の条項に同意したものとみなされます。 (i) NETGEAR は弊社以外の第三者が提供またはインストールしたディスクドライブに対し、一切の保証を提 供いたしかねます。(ii) NETGEAR は本 NETGEAR 製品と併用するハードドライブにおける一切の損害、デー 夕損失、コンテンツ損失などに対し一切の責任を負いかねます。また、お客様は前述のような損失に対し NETGEAR に責任を問うことはできません。このようなハードドライブが NETGEAR により提供されたもの であり、本製品と互換性があると判断されたものである場合も同様とします。いかなる状況においても、故 障したハードドライブまたは故障した製品に対する NETGEAR の責任は、該当するハードドライブまたは製 品の交換に相当する金額を上限とします。特定の状況におけるデータ紛失は永久的なものとなり、データ救 済が不能になる場合があります。このため、NETGEAR 製品と併用するハードドライブに保存されたデータ は、別途バックアップを取ることを推奨します。

## 目次

## ReadyNAS Duo セットアップマニュアル

### ReadyNAS Duo の準備

| Windows での RAIDar のインストール             | 1  |
|---------------------------------------|----|
| Linux での RAIDar のインストール               | 2  |
| Mac OS X での RAIDar Widget のインストール     | 2  |
| ReadyNAS デバイスの検出とアクセス                 | 3  |
| Windows と Linux で RAIDar ユーティリティを使用する | 3  |
| Mac OS X で RAIDar Widget を使用する        | 5  |
| ReadyNAS Duo で IP アドレスを使用する           | 7  |
| PC から ReadyNAS Duo ヘファイルをコピーする        | 8  |
| セットアップウィザードを使用する                      |    |
| クロックの設定                               | 14 |
| 警告コンタクトの設定                            | 15 |
| ネットワークの設定                             | 16 |
| イーサネットの設定                             | 16 |
| グローバル設定                               | 17 |
| パスワードの設定                              | 18 |
| ユーザーアカウントの追加                          | 19 |
| ファイル共有サービスの設定                         | 20 |
| 標準ファイルプロトコル                           | 20 |
| ストリーミングサービス                           | 22 |
| アドオンの設定                               | 23 |
| 共有(またはフォルダ)の設定                        | 24 |
| 共有リスト                                 | 24 |
| 共有を追加する                               | 25 |
| プリンタのセットアップ                           | 27 |
| 製品登録                                  | 27 |

## ReadyNAS Duo の準備

このセットアップマニュアルでは、ReadyNAS Duo をネットワークに接続する方法 ("Windows での RAIDar のインストール"と2ページの"Mac OS X での RAIDar Widget の インストール")、および自分の共有を検出し、ReadyNAS Duo を設定する方法(3ページ の"ReadyNAS デバイスの検出とアクセス"と11ページの"セットアップウィザードを使 用する"を参照)について説明しています。

RAIDar ユーティリティをインストールする前に、次の点に注意してください。

- RAIDar と RAIDar Widget for Mac はネットワーク上で ReadyNAS デバイスを検出する ためのユーティリティです。ReadyNAS リソース CD に保存されています。RAIDar ユーティリティは ReadyNAS Duo がランダムな DHCP IP アドレスを取得する環境で 役立ちます。
- RAIDar は、Microsoft Windows と Linux にインストールすると、約 40MB のディスク 容量を占用します。RAIDar Widget for Mac を Mac OS X で実行する場合は約 500 K の 容量を占用します。
- お使いのクライアントシステムが同じ IP アドレスのサブネット上にある必要があります。

著作権法によって保護された資料を著作権所有者の明示的承諾なく閲覧、複 製、散布、使用、提示または共有することは法律によって禁止されていま す。本機でアクセスまたは使用される著作権法の保護を受けた資料につい て、適切な許可またはライセンスを取得することは使用者の単独責任です。

## Windows での RAIDar のインストール

*リソースCD*を読み込みます。インストールウィザードに従い、RAIDar を Microsoft Windows にインストールします。(自動実行インストールユーティリティが自動的に開始 されない場合は、*Autorun.exe* をダブルクリックするとインストールが開始されます。)

## Linux での RAIDar のインストール

root としてログインします。*リソース CD*を読み込み、Linux RAIDar セットアップフォル ダを開いて *Setup\_Linux.sh* をダブルクリックするとインストールが開始します。

Linux での RAIDar 実行に問題がある場合は、次の操作を行います。

- ReadyNASのIPアドレスを取得するには、ターミナルセッションを開き、mmblookup-R VOLUMEと入力します。LCD付きのReadyNAS(ReadyNAS NV+など)の場合、電源ボ タンを1回押してIPアドレスを表示させます。
- FrontView セットアップウィザードに接続するには、ブラウザを開き、返された IP アドレスを使って http://<*ipaddr*>/admin に入ります。次に 3 ページの "ReadyNAS デバイスの検出とアクセス"のステップ 2 に進みます。
- ご利用の環境に既存のワークグループまたはドメインがある場合、ReadyNAS はその名前を検出しようとします。VOLUME が機能しない場合、nmblookup コマンドで、ご利用のネットワークで使用されているワークグループ/ドメイン名を入力しみてください。

## Mac OS X での RAIDar Widget のインストール

RAIDar Widget を Mac ダッシュボードにインストールするには、以下の手順で行います。

1. *リソース CD*を読み込みます。CD コンテンツから Mac フォルダを選択します。Mac フォルダを開いたら、*RAIDar1.0.wdgt.zip* をダブルクリックしてインストールを始めます。

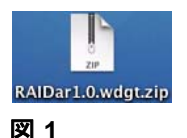

- 2. 画面の指示 Widget "RAIDar" をインストールしてダッシュボードを開きますか に従い、[インストール]をクリックします。
- **3.** インストールが完了すると、RAIDar Widget イメージが表示されます。[保持する]を クリックしてダッシュボードに Widget がインストールされたことを確認します。

## ReadyNAS デバイスの検出とアクセス

ReadyNAS Duo を検出するには、幾つかの方法があります。RAIDar ユーティリティを使用するか、またはルータにアクセスして ReadyNAS Duo の IP アドレスをブラウザに貼り付けると、ReadyNAS Duo を検出できます。

### Windows と Linux で RAIDar ユーティリティを使用する

RAIDar ユーティリティを使ってお使いのデバイスを検出する前に、ReadyNAS の電源を入れ、起動を待ちます(約2分)。

RAIDar を使って ReadyNAS Duo デバイスを検出するには、以下の手順で行います。

 デスクトップの RAIDar アイコン 2 をクリックして RAIDar を起動します。RAIDar ユーティリティがネットワークをスキャンし、接続中のすべての ReadyNAS デバイス を検出します。

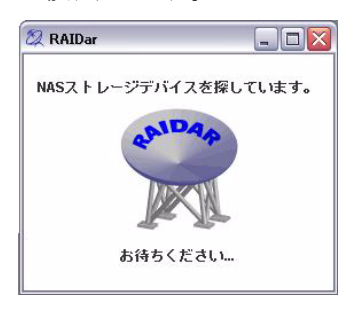

#### 図 2

ReadyNAS Duo デバイスが起動し、ネットワーク接続が開始されると、デバイスが 検出されます。ネットワーク上に複数の ReadyNAS デバイスがある場合、システム の MAC アドレスをお使いの ReadyNAS Duo デバイス背面に記載されたアドレスと 一致させます。

| フトレージデバイフ         | を選択し 下のボタンをクロー        | いわしてくださ | ()            |        |          |   |          |      |        |          |                   | - |
|-------------------|-----------------------|---------|---------------|--------|----------|---|----------|------|--------|----------|-------------------|---|
|                   | TTU                   |         | v 'o          | DVI D  | 1 1 0    | 0 | 1.2 /6   | -    | 1 - 35 | LUDC     | 0 # #P            |   |
| 00:0D:A2:01:4F:5B | ReadyNAS NV+ [X-RAID] | NAS001  | 192.168.0.183 | Voi Di | <b>U</b> | 3 | <b>4</b> | i mp | Fan 😌  | UPS<br>0 | 1@#R<br>3.01c1-p6 |   |
|                   |                       |         |               |        |          |   |          |      |        |          |                   |   |
|                   |                       |         |               |        |          |   |          |      |        |          |                   |   |
|                   |                       |         |               |        |          |   |          |      |        |          |                   |   |
|                   |                       |         |               |        |          |   |          |      |        |          |                   |   |
|                   |                       |         |               |        |          |   |          |      |        |          |                   |   |
|                   |                       |         |               |        |          |   |          |      |        |          |                   |   |
|                   |                       |         |               |        |          |   |          |      |        |          |                   |   |
|                   |                       |         |               |        |          |   |          |      |        |          |                   |   |
|                   |                       |         |               |        |          |   |          |      |        |          |                   |   |

凶 3

 デバイスを選択し、[参照]をクリックすると backup および media と呼ばれる既定の 共有にアクセスすることができます。この backup 共有はデータの保存場所として用 い、データをバックアップすることができます。

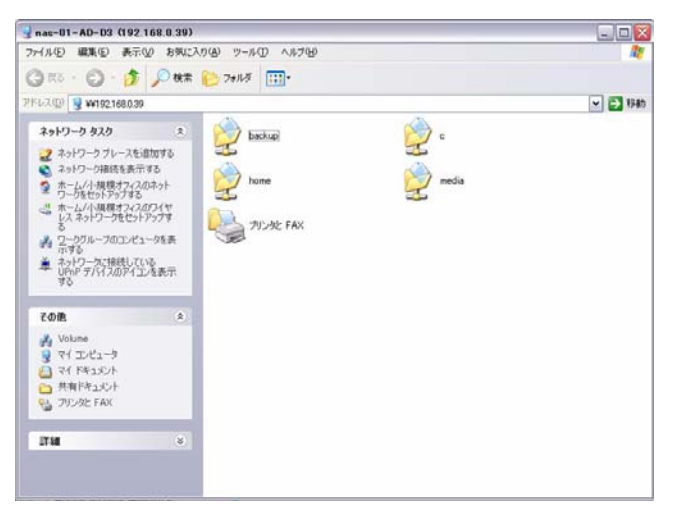

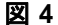

### Mac OS X で RAIDar Widget を使用する

**RAIDar Widget** ユーティリティを使ってデバイスを検出する前に、**ReadyNAS** の電源を入れ、起動を待ちます(約2分)。

Mac RAIDar Widget を使って ReadyNAS Duo デバイスを検出するには、以下の手順で行います。

1. キーボードの F12 を押します。Mac Widget ダッシュボードが表示されます。

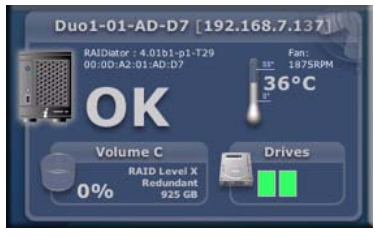

#### 図 5

Widget ダッシュボードで各アイテムを移動しながら、統計を表示します。ドライブ ベイへ移動すると、ドライブベイの統計が表示されます。

 ReadyNAS Duo イメージをクリックします。ReadyNAS Duo デバイスが起動し、ネットワーク接続が開始されると、デバイスが検出されます。ネットワーク上に複数の ReadyNAS デバイスがある場合、システムの MAC アドレスをお使いの ReadyNAS Duo デバイス背面に記載されたアドレスと一致させます。

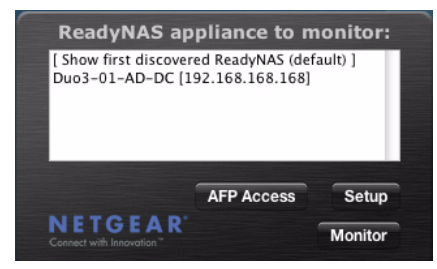

 ReadyNAS Duo デバイスを選択し、[AFP アクセス]をクリックして、backup および media と呼ばれる既定の共有フォルダにアクセスすることができます。[サーバーへ 接続]という画面が表示されます。[ゲスト]のラジオボックスを選択し、[接続]を クリックします。

| 000 | Connect to Server                           |
|-----|---------------------------------------------|
|     | Connect to the file server "Duo1-01-AD-D7." |
|     | Connect as: 💿 Guest<br>🔿 Registered User    |
|     | Cancel Connect                              |

図 7

 [Volumes] ワークグループは backup と media の共有フォルダを表示します。この backup 共有はデータの保存場所として用い、データをバックアップすることができ ます。media の共有には、ミュージック、ピクチャ、ビデオ用に3つのフォルダが含 まれます。

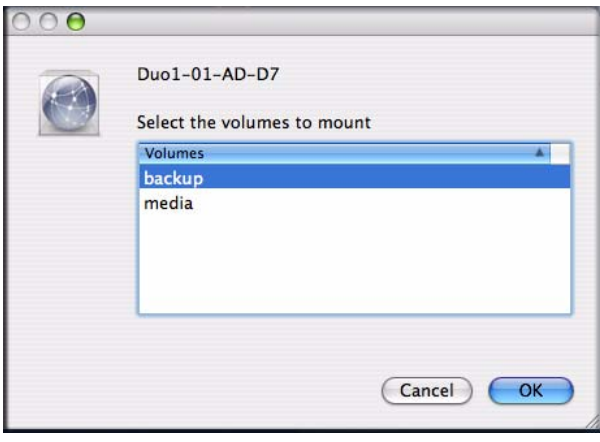

### ReadyNAS Duo で IP アドレスを使用する

ReadyNAS Duo がルータを経由してネットワークに接続されている場合、ルータは ReadyNAS Duo の IP アドレスを保存し、表示することができます。(ルータは接続中のす べてのデバイスの IP アドレスも表示します。)

ReadyNAS Duo の IP アドレスにアクセスするには、以下の手順で行います。

- 1. Internet Explorer、Firefox、または Safari を使ってブラウザウィンドウを開きます。
- 2. ブラウザのアドレス欄にルータの IP アドレスを入力します。この例では、ルータ既 定の IP アドレスは以下の通りです。

| Address | http://192.168.1.1 |
|---------|--------------------|
| 図 9     |                    |

3. ルータメニューから参照し、ルータに接続されたデバイスを表示する画面を開きま す。以下のような画面になります。

| # | IP Address  | Device Name  | MAC Address       |
|---|-------------|--------------|-------------------|
| 1 | 192.168.1.2 | 9300UNIT3    | 00:11:43:71:C8:D8 |
| 2 | 192.168.1.3 | NAS-01-AD-CC | 00:0D:A2:01:AD:CC |

#### 図 10

**4.** ReadyNAS Duo の IP アドレスをコピーし、これをブラウザのアドレス欄に貼り付け、 下図のように後ろに /admin と追加します。

| Address 🕘 http://192.168.1.3/admin |
|------------------------------------|
|------------------------------------|

5. Enter をクリックします。ReadyNAS Duo ログインウィンドウが表示されます。ユー ザー名とパスワードの入力を求められる場合があります。既定のユーザー名は admin、パスワードは netgear1 です。

| 引 <sup>20</sup><br>Control Panel のサーバ | - 192168039 (c(the - # |               |
|---------------------------------------|------------------------|---------------|
| 要じす。<br>ユーザー名( <u>U</u> ):            | 😰 admin                | 82/12/2-17/20 |
| パスワード( <u>P</u> ):                    | ****                   | <u>()</u>     |
| 1002 T Q:                             | ✓パスワードを記憶する(R)         | )             |

#### 図 12

ReadyNAS Duo セットアップウィザードの設定を続ける場合は、11ページの"セット アップウィザードを使用する"を参照してください。

## PC から ReadyNAS Duo ヘファイルをコピーする

共有フォルダにアクセスする最も簡単で確実な方法は、RAIDar ユーティリティを使用 することです(3ページの"Windows と Linux で RAIDar ユーティリティを使用する"を 参照)。RAIDar がインストールされている場合、デスクトップのアイコンをクリックす るか(Windows 使用時)、F5 を押してダッシュボードを開くと(Mac OS X 使用時)、 RAIDar ユーティリティを起動します。RAIDar が起動したら、NAS デバイスを選択し、 [ブラウズ](Windows)または[AFP アクセス](Mac OS X)をクリックしてください。 4ページの図4(Windows)または6ページの図8(Mac OS X)のような画面の共有フォ ルダが表示されます。

ReadyNAS Duo のフォルダ構造には、Backup フォルダと Media フォルダが含まれ、3 つ のサブフォルダ (ミュージック、ピクチャ、ビデオ) とプリンタ /Fax フォルダ (Windows のみ) が含まれます。

新しい ReadyNAS Duo ドライブでファイルをコピーできるかどうか確認するには、以下の手順で行います。

- RAIDar ユーティリティを開きます。ReadyNAS Duo を選択し、[ブラウズ](Windows) または [AFS アクセス](Mac OS X) をクリックします。ReadyNAS Duo 共有フォルダ が表示されます。(パスワードは不要です。)
- 2. コンピュータからファイルを選択し、ReadyNAS Duo ドライブのいずれかのフォルダ にドラッグするか (Windows)、またはコントロールクリックします (Mac OS X)。
- 3. コンテキストメニューから[コピー]を選択し、[貼り付け]を選択していずれかのフォ ルダに貼り付けます。

一部のネットワークでは、オプションとして近隣のネットワークを参照し、共有フォルダにアクセスできる場合もあります。ReadyNAS Duo は渡as-ìの後にMAC アドレスの最後の6 桁が付いた名前で認識されます。これはホスト名と同じ名前となります。ReadyNAS DuoのMac アドレスは本体低部のラベルに記載されています。

Windows OS で共有フォルダにアクセスするには、以下の手順で行います。

- 1. [スタート]>[エクスプローラ]を選択します。
- [マイネットワーク]を探します。[マイネットワーク]>[ネットワーク全体]> [Microsoft Windows Network] をクリックします。[Volume] ワークグループが表示されます。([Volume] は既定のワークグループ名です。)
- 3. [Volume] ネットワークを開き、共有フォルダにアクセスします。

Windows Vista で共有フォルダにアクセスするには、以下の手順で行います。

- 1. [スタート]>[エクスプローラ]を選択します。
- [ネットワーク]を探し、クリックします。ネットワークグループが表示され、ネット ワーク上のすべてのアイテムが表示されます。
- **3.** ReadyNAS Duo を選択し、共有フォルダにアクセスします。ReadyNAS Duo は "NAS-" と MAC アドレスの最後の 6 桁で表示されます。

 $\rightarrow$ 

Windows Vista では [ **ネットワーク** ] が選択されると ReadyNAS Duo アイ コンが表示されます。この後、RAIDar を使わずに ReadyNAS Duo セット アップ画面にアクセスすることができます。 Mac OS X で共有フォルダにアクセスするには、以下の手順で行います。

- 1. [Finder] > [ ネットワーク ] を選択します。
- 2. [マイネットワーク]フォルダを選択し、ReadyNAS Duo ホスト名を表示します。
- 3. アクセスしようとしている ReadyNAS Duo のアイコンをクリックします。[サーバへ 接続]という画面が表示されたら[ゲスト]のラジオボックスを選択し、[OK]をク リックします。ここに共有フォルダが表示されます。

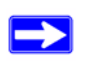

この方法で Microsoft Windows と Mac OS X の共有フォルダにアクセスする 場合は、*ReadyNAS Duo ユーザーガイド*を参照してください。

## セットアップウィザードを使用する

セットアップウィザードのほとんどのオプションは最も一般的な環境向けにあらかじめ 選択されています。今回初めて ReadyNAS Duo をインストールする場合は、このウィザー ドを使用することを強くお勧めします。詳細コントロールモードの使用については、 *ReadyNAS ユーザーガイド*(オンラインマニュアルへのリンクは*リソース CD に含まれま す*) を参照してください。

標準的なセットアップウィザードの手順では、クロックの設定、警告通知コンタクトの 設定、ネットワークの設定、既定の管理者パスワードの変更、共有の作成を行ないます。 セットアップウィザードに接続するには、以下の手順で行います。

- RAIDar で[設定]をクリックします(または ReadyNAS Duo IP アドレスをブラウザ ウィンドウにコピーします)。セキュリティ警告画面が表示されたら、[このウェブサ イトを続ける]または[OK]をクリックします。
- **2.** ログインウィンドウが表示されます。 ユーザー名とパスワードの入力を求められる 場合があります。既定のユーザー名は admin、パスワードは netgear1 です。

| 192.168.0.39 •                             | 接続                       | ?          |
|--------------------------------------------|--------------------------|------------|
| Son Control Panel のサ・<br>要です。<br>フーザー名(1): | -パー 192.168.0.39 (ごはユーザー | -名とパスワードが必 |
|                                            | admin                    | ľ          |
|                                            | ✓パスワードを記憶する(f)           | 3          |
|                                            | ОК                       | キャンセル      |

3. [OK] をクリックします。ReadyNAS セットアップウィザードの画面が表示されます。

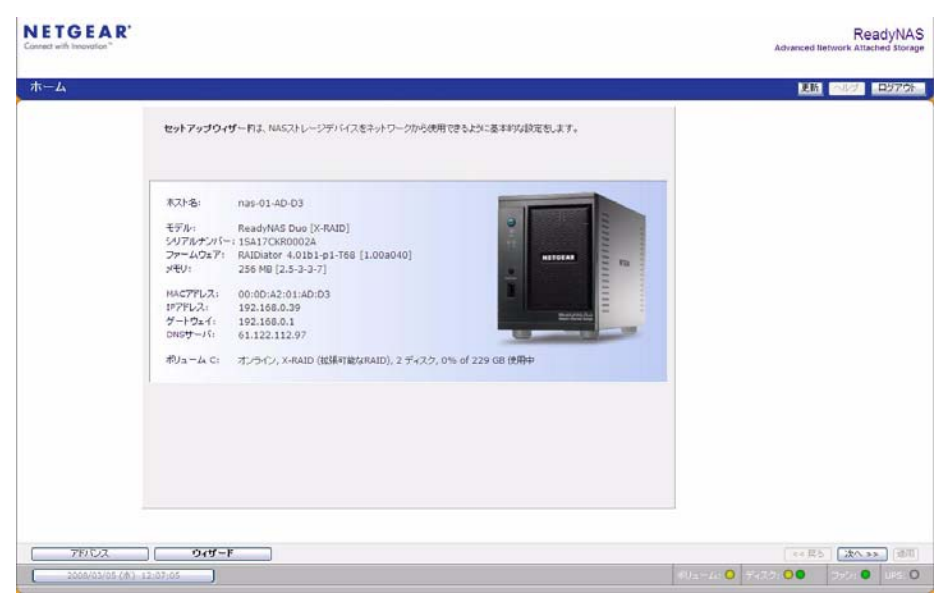

図 14

セットアップ画面では、コマンドバーが右上角に、ナビゲーションおよびステータスバーが下部にあります。

コマンドバーには通常下に示すように、ブラウザウィンドウの更新、ヘルプの表示(該 当する場合)、ログアウトのオプションがあります。

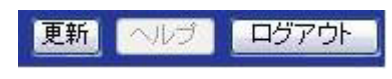

ナビゲーションバーを使ってウィザードを参照していきます。次の決まりに注意してく ださい。

- [次へ]をクリックすると、現在のウィンドウで行った変更をすべて受け入れ、変更 を適用することになります。
- [適用]ボタンが画面にある場合、[次へ]をクリックする前に[適用]をクリックすると変更が保存されます。画面に複数のタブがある場合、[次へ]をクリックすると次のメニュー画面に進む前にタブを参照することができます。

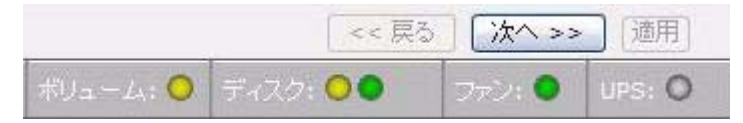

#### 図 16

- FrontView をログアウトしたいときは随時[ログアウト]をクリックします。(安全に ログアウトするにはブラウザのウィンドウを閉じる必要があります。)
- ナビゲーションバーのすぐ下のステータスバーは、ReadyNASの個別のデバイスの状況を示します。
  - 緑色 LED はすべてが正常に動作していることを示します。
  - 黄色の LED は警告または異常状況を示します。(その他 LED について詳しくは ReadyNAS Duo ユーザーガイドを参照してください。ReadyNAS Duo ユーザーガイ ドへのリンクは リソース CD にあります)。
- 左側のメニューバーでウィザードモードとアドバンスモード間の切り替えができます。アドバンスモードに入るとより多くのメニューが利用できます。

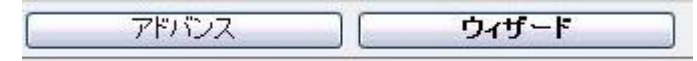

## クロックの設定

ReadyNAS クロックを設定するには、以下の手順で行います。

 初期画面から[次へ]をクリックします。[時計]画面が表示されます。日付、時間、タイムゾーンを設定できます。クロックはファイルに正しいタイムスタンプが確実に 維持されるよう適切に設定する必要があります。

| 44-9-9   |                                                     |                  |
|----------|-----------------------------------------------------|------------------|
| タイムゾーン:  | GMT +09:00 東京、大阪、札幌                                 | ~                |
| 見在の時刻を指う | してください                                              |                  |
| 日付:      | 3月 🖌 5 💌 2008 🗙                                     |                  |
| 時刻:      | 12 v : 15 v : 54 v                                  |                  |
|          |                                                     |                  |
| ANまたはインタ | <b>!明</b><br>- ネット上のNTP(ネットワークタイムブロトコル)サーバを用いて時刻の!! | 没定を自動に行うこともできます。 |
| 手動で時刻を設定 | こしたい場合は、NTPオブションを有効にしないでください。                       |                  |

- ReadyNAS Duo は最初に起動したときに、公開 NTP サーバーと自動的に同期を行います。ReadyNAS Duo を特定の地域または外部の NTP サーバーと同期させたい場合は、NTP オプションで[下記に指定する NTP サーバと同期を取る]というラジオボタンを選択します。この後、該当する欄に NTP サーバーを指定します。
- 3. [適用]をクリックして設定を保存します。
- 4. [次へ]をクリックし、警告コンタクトを設定します。

## 警告コンタクトの設定

[警告] 画面では、警告メッセージを送信したいコンタクト名を入力することができます。 警告コンタクト名を入力するには、以下の手順で行います。

1. システム警告コンタクトとして使用する電子メールアドレスを最低1つ入力します。

電子メールによる警告は、ReadyNAS Duo においてシステムの状態やさまざまな警告、重大なシステムエラーなどについて通知するための最も有効な手段です。

| イスクの不良またはクォータ(割当て名                                | 容量)の超過、ディスクの容量不足、その                          | の他の警告やエラーが発生したときに、警報 | シール |
|---------------------------------------------------|----------------------------------------------|----------------------|-----|
| 下記の知識が着り入下のして自動がした                                | さつれより。                                       |                      |     |
| <b>通知(1)17</b> ト                                  |                                              |                      |     |
|                                                   |                                              |                      |     |
|                                                   |                                              |                      |     |
|                                                   |                                              |                      |     |
| 曾報メールの送り先のアドレスを指定                                 | してください。                                      |                      |     |
| 警報メールの送り先のアドレスを指定                                 | してください。<br>メールアドレス                           |                      |     |
| 警報メールの送り先のアドレスを指定<br>警報メールの受取人 1:                 | してください。<br>メールアドレス<br>tarou.yamada@xyz.co.jp | テオメールの送信             |     |
| 警報メールの送り先のアドレスを指定<br>警報メールの受取人 1:<br>警報メールの受取人 2: | してください。<br>メールアドレス<br>tarou.yamada@xyz.co.jp | テストメールの送信            |     |

#### 図 19

 [テストメールの送信]をクリックし、警告メッセージが正しく動作しているかを確認 します。テストメッセージを受信できない場合、ネットワークゲートウェイと DNS 設定を確認してください。

一部のネットワークファイアウォールは未知のメール配送エージェント(MTA)(例 えば ReadyNAS Duo によって使用されるものなど)が動作しないよう防止します。こ の場合、セットアップウィザードが終了したとき詳細管理モードでリモート SMTP サーバを指定する必要があります。この方法は ReadyNAS Duo ユーザーガイドで説明 されています。

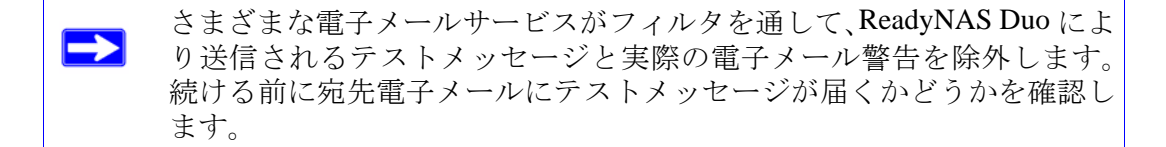

3. [次へ]をクリックして[イーサネットネットワーク] 画面に移動します。

## ネットワークの設定

### イーサネットの設定

イーサネットの設定は以下の手順で行います。

 DHCP サービスが用いられているネットワーク環境に ReadyNAS Duo がインストー ルされている場合、規定のイーサネット設定を用いることができます。その他の場 合、静的アドレスを指定してください。

静的 IP アドレスを割り当てる場合、IP アドレスが変更された後はブラウザと ReadyNAS Duo デバイスとの接続が失われます。この問題が発生した場合、RAIDar で [再検索]をクリックし、デバイスを再度見つけてそこから再接続を行います。

| 約な設定                                        |                                                                                                    |
|---------------------------------------------|----------------------------------------------------------------------------------------------------|
| DNASデバイスの、IP<br>行うこは、「DHCPサー<br>ゲートウェイアドレスを | アドレスを入力してください。もし、ネットワーク上にあるDHCPサーバを用いてこれらの設定を自動<br>いからの情報を使用する」を選択してください。手動で設定するには、IPアドレスとネットマスクおよ<br>指定してください。 |
| 1ACアドレス:                                    | 00:0D:A2:01:AD:D3                                                                                               |
| ステータス:                                      | ● オンライン / 1000 Mbit / 全二重<br>エラーを表示<br>エラーカウンターのリセオ                                                             |
| :Pアドレスの設定:                                  | DHCPサーバからの情報を使用する V すぐ更新する                                                                                      |
| Pアドレス:                                      | 192.168.0.39                                                                                                    |
| ネットファク・                                     | 255,255,255,0                                                                                                   |

#### 図 20

2. [次へ]をクリックし、[グローバル設定]画面に移動します。

### グローバル設定

[グローバル設定]画面では、ReadyNAS Duoのホスト名、デフォルトゲートウェイ、DNS サーバを指定することができます。

グローバル設定を設定するには、以下の手順で行います。

- ご利用のネットワーク上で ReadyNAS Duo を表すホスト名を入力します。このホスト名は Windows から、または SMB を使用して OS X から ReadyNAS Duo にアクセスするとき、IP アドレスの代わりに使うことができます。これはまた RAIDar スキャンリストに表示される名称でもあります。
- 2. [イーサネット]タブで[DHCP]オプションを選択した場合、お使いの DHCP サーバからの設定に基づき、ゲートウェイとドメインネームサーバ欄が自動的に取り込まれます。[静的]オプションを選択した場合、指定の欄に情報を手動で入力します。

| ◆スト名<br>ホスト名はCIFSまたはSI<br>よる通知などにも使用され                            | 18サービスで、このNASをアクセスす<br>ます。 | ▶る場合にIPアドレスの代 | わりに使用できます。また、メールに   |
|-------------------------------------------------------------------|----------------------------|---------------|---------------------|
| ホスト名はCIFSまたはSI<br>よる通知などにも使用され                                    | 1Bサービスで、このNASをアクセス3<br>ます。 | tる場合にIPアドレスの代 | わりに使用できます。また、メールに   |
| +71.2                                                             |                            |               |                     |
| 小スF26: nas-UI-AL                                                  | -D3                        |               |                     |
| フークグループ                                                           |                            |               |                     |
| Windowsのワークグル・                                                    | -ブ名を入力してください。              |               |                     |
| ワークグループ: Voi                                                      | UME                        |               |                     |
|                                                                   |                            |               |                     |
|                                                                   |                            |               |                     |
| デフォルト・ゲートウェイ                                                      |                            |               |                     |
| デフォルト・ゲートウェイ・<br>レスです。                                            | ?ドレスは、指定したサブネット外にア         | 'クセスする場合に使用す  | るゲートウェイ(ルータなど)のIPアド |
| デフォルト・ゲートウェー                                                      | : [192.168.0.1             |               |                     |
|                                                                   | ( <b>L</b> )               |               |                     |
|                                                                   |                            |               |                     |
|                                                                   |                            |               |                     |
| DNS設定                                                             |                            |               |                     |
| DNS設定<br>DNS(ドメインネームサーt<br>ださい。                                   | 「ス」は、ホスト名をIPアドレスに変換        | する手段を提供します。D  | NSサーバのIPアドレスを指定してく  |
| DNS設定<br>DNS(ドメインネームサート<br>ださい。<br>DNSサーバ 1: 61.1                 | 「ス)は、ホスト名をIPアドレスに変換<br>    | する手段を提供します。D  | NSサーバのIPアドレスを指定してく  |
| DNS読定<br>DNS(ドメインネームサート<br>ださい。<br>DNSサーバ1: 61.1<br>DNSサーバ2: 61.1 | 2.112.97<br>2.112.97       | する手段を提供します。 D | NSサーバのIPアドレスを指定してく  |

#### 図 21

3. [適用]をクリックして変更を保存します。そして[次へ]をクリックし、ReadyNAS Duo セキュリティを設定します。

## パスワードの設定

管理者パスワード画面では、**管理者**ユーザーに割り当てられた既定のパスワードを変更 することができます。続ける前にここでパスワードを変更してください。

パスワードは以下の手順で変更します。

1. 指定の欄に新しい管理者パスワードを入力し、同じパスワードを再度入力して確定します。

| 理田(admin)パフロード本本面にもい得合い                                                            | - 新しいパフロードを入力し、パフロードのしたいしかための設定を行らぶ声                                          |
|------------------------------------------------------------------------------------|-------------------------------------------------------------------------------|
| 理用(admin)パスワードを変更したい場合(<br>あります。パスワードを忘れてしまった場合(                                   | よ、和し、いスワードを入力し、バスワードののカハリのための設定を行う必要<br>かために、バスワードリカバリに用いる質問、その答え、そしてメールアドレスを |
| (定してください。もし管理用(admin)バスワ・<br>「ることで、バスワードをリセットし、新しいバス                               | ードを忘れた場合は、指定した質問に止しく答え、正しいメールアドレスを入力<br>、ワードが指定したメールアドレスに送付されます。この方法のほかに、パス   |
| ワードを回復するには、「工場出荷時の設)<br>な必ず入力してから、先に進んでください                                        | 記に戻す」か、「OSの再インストール」を行う必要があります。下記の項                                            |
| CALLY / V/ V/ V/ V/ V/ V/ V/ V/ V/ V/ V/                                           |                                                                               |
|                                                                                    | ·                                                                             |
| 新しい管理用(admin)パスワード:                                                                | ••                                                                            |
| 新しい管理用(admin)パスワード:<br>管理用(admin)パスワードの確認:                                         | •                                                                             |
| 新しい管理用(admin)パスワード:<br>管理用(admin)パスワードの確認:<br>パスワードリカバリに用いる質問:                     | 。<br>・・・・・・・・・・・・・・・・・・・・・・・・・・・・・・・・・・・・                                     |
| 新しい管理用(admin)パスワード:<br>管理用(admin)パスワードの確認:<br>パスワードリカバリに用いる質問:<br>パスワードリカバリに用いる質問: | 。<br>・・・・・・・<br>家族のなかで一番すきなのは?<br>息子                                          |

- パスワードリカバリの質問とその答えを指定し、残りの欄にお使いの電子メールアドレスを入力します。 パスワードが分からなくなった場合、この情報を利用しReadyNAS Duo でパスワードをリセットすることができます。必要に応じて、このプロセスの詳細を ReadyNAS Duo ユーザーガイドで確認してください。
- 3. [適用]をクリックします。[次へ]をクリックして[標準ファイルプロトコル]画面を表示します。

### ユーザーアカウントの追加

ReadyNAS Duo ユーザーが共有フォルダにアクセスするには ReadyNAS Duo のセキュリ ティで各ユーザーに対しユーザーアカウントを設定しておく必要があります。

ユーザーアカウントは以下の手順で設定します。

- 1. アカウントの名前を入力します((覚えやすい名前を付けてください)。
- ユーザーのメールアドレスを入力し、アカウント変更について通知されるよう設定します(必須ではありません)。
- 残りの欄にデータを入力します(必須ではありません)。ただし、各アカウントにパ スワードを設定することを推奨します。
- 4. [適用]をクリックすると設定が有効になります。

以下のサンプルで2 つのユーザーアカウントを入力しました。Paul と Smithy としま す。[全て]のタブを選択するか、またはユーザー名の最初のアルファベットのタブ を選択して、ユーザーアカウントのデータを表示したり、変更したりすることができ ます。

| BOX FTAD / FCT がました (新た) (オン 2 - 1700 (日) / (マン 5 ) (マン 5 ) (TU 5 ) (TU 5 ) ( |   |
|----------------------------------------------------------------------------------------------------|---|
| C DEF GHI JKL MNO POR STU VWXYZ 全て ユーザの追加 共有<br>加.たいユーザアカウントを名入力してだされ、以ールアドレスを指定すると、アカウントの新規作試、クォータ(DISK使用量の制<br>の違反やその他の響苦が発生した場合にユーザいご違知されます。シォージ値をOLISおの割り当ての制限を無効によ<br>ユーザがドを5週してこのNAGにアクセスする新がなければ、道本UIDを指定すると取らありません。一般的に、NFSを使用<br>場合、他のサーバ上のアカウントと同じUIDにした方がよいでしょう。<br>ユーザ メール UID 主グルーブ パスワード クォータ(MB)<br>paul paul@xyz.co.jp users ● ●●●●●<br>smithy smithy@xyz.co.jp users ● ●●●●●                                                                                                    |   |
| Count Jack Inition Pool Jack With I Lice I 2 0 2 0 2 0 2 0 2 0 2 0 2 0 2 0 2 0 2                                                                                                    |   |
| 加.たいユーザアカジルを差入力にてださい。メールアドレスを指定すると、アカジルの新規作法、クォータ(DISK使用量の制<br>の違反やその他の警告が発生した場合にユーザい過速はれます。クォータ値を0にするとDISKの割判当ての制限を無効にしま<br>ユーザがドを活動してこのNASICアクセスする動がはければ、通常UIDを指定すると製はありません。一般的に、NFSを使用<br>3時名、他のサーバ上のアカジルと同じUIDにした方がよいでしょう。<br>ユーザ メール UID 主グループ パスワード クォータ(MB)<br>paul paul@xyz.co.jp users ● ●●●●●<br>smithy smithy@xyz.co.jp users ● ●●●●●                                                                                                    |   |
| の通知パイモの他が言言が発生した。あれてコークの追加ななます。システィン語がなければ、通常小DIEをなじょうなとDISAの活力コービの制度な低新加としま<br>ユーザがいドン語してこのNASICコアンセスする新がなければ、通常小DIEをなどまる必要はありません。一般がすて、NFSを使用<br>場合、他のサーバ上のアカウントと同じUIDKにした方がよいでしょう。<br>ユーザ メール UID 主グループ パスワード クォータ(MB)<br>paul paul@xyz.co.jp users ・・・・・                                                                                                    |   |
| 場合、他のサーバ上のアカウントと同じUIDにした方がよいでしょう。<br>ユーザ メール UID 主グルーブ バスワード クォータ(MB)<br>paul paul@xyz.co.jp Users M ● ●●●●●<br>smithy smithy@xyz.co.jp Users M ●●●●●●                                                                                                    |   |
| ユーザ メール UID 主グループ パスワード クォータ(MB)<br>paul paulをxyz.co.jp Users W ・・・・・<br>smithy smithy@xyz.co.jp Users M ・・・・・                                                                                                    |   |
| ユーザ メール UID 主グループ バスワード クォータ(MB)<br>paul paul@xyz.co.jp Users ♥ •••••<br>smithy smithy@xyz.co.jp Users ♥ •••••                                                                                                    |   |
| paul paul@xyz.co.jp users v •••••                                                                                                    |   |
| smithy smithy@xyz.co.jp users v •••••                                                                                                    |   |
|                                                                                                    |   |
|                                                                                                    |   |
| us 現在のセキュリティモードでは、共有にアクセスする為に、NAS上にユーザとグルー                                                                                                    |   |
| ブのアカウンを作成する必要があります。ユーザのブライマル・グループをここで指<br>ロッチ なったオンタリー・グループを注意により出発されたが、サンターンの特徴で行わるキューユーザ管理                                                                                                    | ~ |
|                                                                                                    |   |
| ABC DEF GHI JKL MNO POR STU VWXYZ 堂ご ユーザの遺加 共有                                                                                                    |   |
|                                                                                                    |   |
| 名前 メール UID 主グループ パスワード ディスク使用量 クォ・                                                                                                    |   |

## ファイル共有サービスの設定

### 標準ファイルプロトコル

共有とは、さまざまなファイルアクセスプロトコルで異なるオペレーティング・システ ムからクライアントがアクセスできる ReadyNAS Duo 上のネットワークフォルダです。 ファイルプロトコルを選択するには、以下手の手順で行います。

- 1. まず[標準ファイルプロトコル] 画面で有効にするファイルプロトコルを選択します。
  - Windows クライアント用は CIFS です (OS X を使用している Mac もこれをサポートしています)。
  - Unix/Linux 用は NFS です。
  - Mac 用は AFP です。
  - FTP プロトコルをサポートします。
  - ブラウザアクセス用は HTTP/S です。

CIFS、AFP、HTTP は初期設定です。

これらサービスについては ReadyNAS Duo ユーザーガイドでより詳しく説明しています。初期設定のままにしておき、後からこのページに戻ってご利用のサービスの微調整を行なうこともできます。

| ~       | CIFS, Common Internet File Systemの略です。Winde<br>きます。                                                                        | ows環境で使用します。Mac OS XではSMBの名で使用で                                                                   |
|---------|----------------------------------------------------------------------------------------------------|---------------------------------------------------------------------------------------------------|
|         | NFS, Network File Systemの略です。 Unix又はLinux環                                                                                 | 境で使用します。 Mac OS Xでも使用できます。                                                                        |
| <b></b> | AFP, Apple Filing Protocolの略です。マッキントッシュト                                                                                   | <sup>業</sup> 境で使用します。                                                                             |
|         | ✓ AFPサービスをBonjourで通知する ▲FPサービスをAppleTalkを用いて通知する                                                                           |                                                                                                   |
|         | FTP, File Transfer Protocolの略です。ファイルのアップロ<br>リ、セキュリティを向上させることもできます。                                                        | ード及びダウンロードで使用します。ポート番号を指定すること                                                                     |
|         | <b>ボート</b> :                                                                                                    | 21                                                                                                |
|         | 認証モード:                                                                                                    | 匿名(anonymous) ₩                                                                                   |
|         | アップロードを中断された時点から維続するのを許可する:                                                                                                | 無効 🖌                                                                                              |
|         | ハッシフホート:<br>マスカレードアドレス(DNS名またはIPアドレス)                                                                                      | 1024 – 65535<br>nas-01-AD-D3                                                                      |
| ~       | HTTP, Hypertext Transfer Protocolの略です。Webグ<br>と、デフルルの設定では、HTTPで使用できた共有のリストを表<br>など、指定した共有ヘリダイレクトされます。ここで指定した共有<br>も指定できます。 | ラウザで使用します。HTTPプロトコルでNASIこアクセスする<br>示します。「Webアクセスでリダイレクトする共有」を指定す<br>は「リードのみ」に設定する必要があります。また、認証モート |
|         | デフォルトのWEBアクセスをリダイレクトする共有名: 選択<br>共有にアクセスする時に認証を行う: 果気                                                                      | Rされていません 💌<br>b 💌                                                                                 |
| ~       | HTTPS(SSU暗号化によるHTTP)、より安全なHTTPウェブ・サ                                                                                        | ービスです。ポート番号を指定することにより、セキュリティを                                                                     |

#### 図 24

2. 変更を加えた場合、[適用]をクリックします。[次へ]をクリックし、ストリーミング サービスを設定します。

### ストリーミングサービス

ReadyNAS Duo にはストリーミングメディアサービスのリストが付属しています。ネット ワークメディアプレイヤーを使ってコンピュータを介さずに ReadyNAS Duo から直接メ ディアファイルをストリーミングすることができます。初期設定では、ストリーミング サービスは選択されていません。

ストリーミングサービスは以下の手順で選択します。

1. ご希望のサービスのラジオボックスを選択します。

|          | Fireflyメディア・サーバは、iTunesやRokuを用いてNAS上にあるメディアファイルの閲覧・再生を可能<br>にします。                                                                                                    | 削除          |
|----------|----------------------------------------------------------------------------------------------------|-------------|
|          | Fireflyの順定ページへのリンク: http://192.168.0.39:3689                                                                                                    |             |
| UP<br>す。 | <b>DnP AV</b> を使用すると、UPnP AV対応のネットワークメディアブレーヤーでビデオや音楽を簡単に再生できま                                                                                                    | <b>(</b> 肖) |
|          | ストリームサービスで使用する共有名: media ♥<br>フトリームサービスで使用するユールダク・                                                                                                    |             |
|          | ストリームリービスで使用するフォルション                                                                                                    |             |
|          | メディアファイルのリスキャン メディアファイルの更                                                                                                    | 新           |
|          |                                                                                                    |             |
|          |                                                                                                    |             |
|          | □ 毎日、UPnP AVファイルを更新する時刻: 00:00 💌                                                                                                    |             |
|          | <ul> <li>毎日、UPnP AVファイルを更新する時刻: 00:00 M</li> </ul>                                                                                                    |             |
| 2        | □ 毎日、UPnP AVファイルを更新する時刻: 00:00 ▼<br><b>ホーム・メディア・ストリーミング・サーバ</b> を使用すると、NAS上に保存されているビデオや音楽をネット<br>ワークDVDやシメディアプレーヤーで再生できます。                                                                                                    | 目的余         |
| 2        | □ 毎日、UPnP AVファイルを更新する時刻: 00:00 ▼<br><b>ホーム・メディア・ストリーミング・サーバ</b> を使用すると、NAS上に保存されているビデオや音楽をネット<br>ワークDVDやメディアブレーヤーで再生できます。<br>ストリームサービスで使用する共有名: media ▼                                                                                                    | 目的注         |
| 2        | □ 毎日、UPnP AVファイルを更新する時刻: 00:00 ▼<br>ホーム・メディア・ストリーミング・サーバを使用すると、NAS上に保存されているビデオや音楽をネット<br>ワークDVDや>ディアブレーヤーで再生できます。<br>ストリームサービスで使用する共有名: media ▼<br>ストリームサービスで使用するフォルダ名:                                                                                                    | EUBA        |
| 2        | □ 毎日、UPnP AVファイルを更新する時刻: 00:00 ▼<br>ホーム・メディア・ストリーミング・サーバを使用すると、NAS上に保存されているビデオや音楽をネット<br>ワークDVDやメディアブレーヤーで再生できます。<br>ストリームサービスで使用するフォルダ名: media ▼<br>ストリームサービスで使用するフォルダ名:                                                                                                    | EUBA        |
| 2        | □ 毎日、UPnP AVファイルを更新する時刻: 00:00 ▼<br>ホーム・メディア・ストリーミング・サーバを使用すると、NAS上に保存されているビデオや音楽をネット<br>ワークDVDや>ボディアブレーヤーで再生できます。<br>ストリームサービスで使用するフォルダ名:<br>取しフォルダ:                                                                                                    | ( HIDRA     |
| 2        | □ 毎日、UPNP AVファイルを更新する時刻: 00:00 ▼<br>ホーム・メディア・ストリーミング・サーバを使用すると、NAS上に保存されているビデオや音楽をネット<br>ワークDVDやシボディアブレーヤーで再生できます。<br>ストリームサービスで使用する大有名: media ▼<br>ストリームサービスで使用するフォルダ名:<br>随しフォルダ:<br>随しフォルダのリモート・コントロール・コード(3桁):                                                                                             | EUB*        |
| 2        | □ 毎日、UPNP AVファイルを更新する時刻: 00:00 ▼<br>ホーム・メディア・ストリーミング・サーバを使用すると、NAS上に保存されているビデオや音楽をネット<br>ワークDVDや>メディアブレーヤーで再生できます。<br>ストリームサービスで使用する大有名: media ▼<br>ストリームサービスで使用するフォルダ名:<br>隠しフォルダ:<br>隠しフォルダ:<br>隠しフォルダのリモート・エントロール・コード(3桁):<br>画像サイズ: 7200 ▼                                                                 | EDBA        |
| 2        | □ 毎日、UPNP AVファイルを更新する時刻: 00:00 ▼<br>ホーム・メディア・ストリーミング・サーバを使用すると、NAS上に保存されているビデオや音楽をネット<br>ワークDVDやシボディアブレーヤーで再生できます。<br>ストリームサービスで使用するフォルダ名:  □<br>隠しフォルダ:  □<br>隠しフォルダ:  □<br>隠しフォルダのリモート・コントロール・コード(3桁): □<br>■像サイズ: 720p ▼<br>スライドショーの問題: 10 ▼                                                                | EDBA        |
| 2        | □ 毎日、UPnP AVファイルを更新する時刻: 00:00 ▼<br>ホーム・メディア・ストリーミング・サーバを使用すると、NAS上に保存されているどデオや音楽をネット<br>ワークDVDやメディアブレーヤーで再生できます。<br>ストリームサービスで使用する大事名: media ▼<br>ストリームサービスで使用するフォルダ名:<br>隠しフォルダ:<br>隠しフォルグがい<br>■酸サイズ: 720p ▼<br>スライドショーの間隔: 10 ▼<br>ブックマーク: 有効 ▼                                                            | WURA        |
| 2        | □ 毎日、UPnP AVファイルを更新する時刻: 00:00 ▼<br>ホーム・メディア・ストリーミング・サーバを使用すると、NAS上に保存されているどデオや音楽をネット<br>ワークDVDやシディアブレーヤーで再生できます。<br>ストリームサービスで使用する大冉名: media ▼<br>ストリームサービスで使用するフォルダ名:<br>隠しフォルグジ:<br>隠しフォルグジ:<br>隠しフォルグのリモート・コントロール・コード(3桁):<br>画像サイズ: 720p ▼<br>スライド21 - の問題: 10 ▼<br>ブックマーク: 有効 ▼<br>ブレーヤーからの削除を許可する: 無効 ▼ | (WDBR       |

図 25

2. [適用]をクリックして設定を保存します。[次へ]をクリックし、共有を設定します。

## アドオンの設定

**ReadyNAS Duo** では **Bit Torrent** と **ReadyNAS Photos** の 2 つのアドオンが用意されていま す。いずれも初期設定では無効となっています。

- Bit Torrent: ReadyNAS Duo はピア・ツー・ピアのファイル共有を有効化し、ReadyNAS Duo による高速なファイルダウンロードの為にキューやインデックスをサポートします。BitTorrent ダウンロード機能の有効化と使用については、ReadyNAS Duo ユーザーガイドを参照してください。ユーザーガイドへのリンクは リソース CD に記載されています。
- ReadyNAS Photos: ReadyNAS Duo では、インターネット上の限定されたユーザーと 写真を共有することができます。ReadyNAS サイトでダウンロードできる ReadyNAS Photos ソフトウェアをインストールする必要があります。[ReadyNAS Photos をイン ストール]をクリックし、画面の指示に従ってください。この機能とダウンロードし たソフトウェアを有効にすると、ピクチャフォルダに保存された写真を仲間と共有で きるようになります。(ReadyNAS Photos のインストールと使用方法については ReadyNAS Duo ユーザーガイドを参照してください。ユーザーガイドへのリンクは リ ンース CD に記載されています。)

| ■ BitTor<br>ンロード | rentを用いると、P2<br>することができます。 | 2PIこよるファイルの共有がで<br>, | き、ReadyNASIこ直接 | ファイルをダウ | 肖耶余 |
|------------------|----------------------------|----------------------|----------------|---------|-----|
|                  | ダウンロ                       | コード先の共有名:            | media 💌        |         |     |
|                  | ダウンロ                       | コード先のフォルダ名:          | BitTorrent     |         |     |
|                  | ダウンロ                       | コードしたファイルの所有者:       | admin          |         |     |
|                  |                            |                      | 管理画面に          | \$5     |     |

## 共有(またはフォルダ)の設定

### 共有リスト

[共有リスト] 画面には現在 ReadyNAS Duo で利用可能な共有フォルダが一覧表示されま す。例えば、[RAID ボリューム上の共有] セクションには backup と media の2 つの共有 アイテムがあらかじめ設定されています。

| AIDボリューム上 | の共有                     |              |        |            |             |
|-----------|-------------------------|--------------|--------|------------|-------------|
|           |                         |              |        |            |             |
| アクセス制服表力  | スタマイズすろには、文書アイコンをクリックト。 | てくだえい マウスカーン | リレホ. コ | ፖረግን/ው ዘርቶ | 罟〈と. 現在     |
| のアクセス制限が  | 表示されます。共有へのアクセス方法は、「ヘ   | ルブ」をクリックしてくだ | さい。    | 14207114   | IL VLV SAIL |
| 共有名       | 11月                     | CIFS         | AFP    | HTTP/S     | 資明余         |
| backup    | Backup Share            | 2            | 2      |            |             |
| media     | Media Server Share      | 2            |        |            |             |
|           |                         |              |        |            |             |
|           | N#+=                    |              |        |            |             |

#### 図 27

USB ストレージデバイスが接続されている場合、[USB ストレージ上の共有] セクションには USB ストレージ共有アイテムが表示されます。

アクセス管理をカスタマイズすることで、共有アクセスを特定のホストに制限すること ができます。許可リストにホストを指定すると、他のホストは選択されたファイルプロト コルを使ってその共有アイテムにアクセスすることができなくなります。ホストは IP ア ドレスまたは有効な DNS 名を使ってコンマで区切り、リストに加えることができます。

選択されたセキュリティモードによって異なるオプションが利用できます。例えば、【ユー ザー】または【ドメイン】セキュリティモードでは、ユーザーまたはグループアカウント に基づいた共有アクセス制限のオプションがあります。より詳細な共有アクセスオプ ションについては、*ReadyNAS Duo ユーザーガイドを*参照してください。

共有アクセスは以下の手順でカスタマイズします。

- アクセスしたい共有アイテム横の Jレクをクリックします。次のような画面が 表示されます。
- 2. 変更したいオプションを選択し、[適用]をクリックして設定を保存します。
- 3. [共有リストの一覧]をクリックし、[共有リスト]画面に戻ります。

#### セットアップウィザードを使用する

| 共有リストの一覧                                                                                                    |                                                                                             |  |
|----------------------------------------------------------------------------------------------------|---------------------------------------------------------------------------------------------|--|
| S AFP HTTP/S T                                                                                                    | の他の設定                                                                                       |  |
| 治: backup                                                                                                    | デフォルトアクセス: リード/ライト 💌                                                                        |  |
| 共有のアクセス制限                                                                                                    |                                                                                             |  |
|                                                                                                    |                                                                                             |  |
| このブロトコルを用いたこの共有                                                                                                    | 司に対するアクセスを制限できます。                                                                           |  |
| このプロトコルを用いたこの共有                                                                                                    | <b>旬に対するアクセスを制限できます。</b><br>カンマ「」で区切って入力してください。                                             |  |
| このブロトコルを用いたこの共有<br>アクセスを許可するホス                                                                                                    | ■こ対するアクセスを単説できます。<br>カンマ「」で区切って入力してください。<br><ト: [                                           |  |
| このブロトコルを用いたこの共和<br>アクセスを許可するホン<br>リードのみ許可するユー                                                                                                | <ul> <li>ロンマドノであり、このでは、</li> <li>ロンマドノで区切って入力してください。</li> <li>パト:</li> <li>ザ:</li> </ul>    |  |
| このプロトコルを用いたこの共利<br>アクセスを許可するホン<br>リードのみ許可するユー<br>リードのみ許可するグル                                                                                 | ■に対するアクセスを制限できます。<br>カンマ「」で区切って入力してください。<br>VF:<br>「<br>ーブ・                                 |  |
| <ul> <li>このブロトコルを用いたこの共有</li> <li>アクセスを許可するホス</li> <li>リードのみ許可するユー</li> <li>リードのみ許可するユーザ</li> <li>ライトを許可するユーザ</li> </ul>                     | <ul> <li>コロジオちアクセスを制限できます。</li> <li>カンマド」で区切って入力してください。</li> <li>ザ:</li> <li>ーブ:</li> </ul> |  |
| <ul> <li>このブロトコルを用いたこの共有</li> <li>アクセスを許可するホス</li> <li>リードのみ許可するユー</li> <li>リードのみ許可するグル</li> <li>ライトを許可するユーザ</li> <li>ライトを許可するユーザ</li> </ul> | ■ は対するアクセスを制限できます。                                                                          |  |

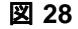

### 共有を追加する

ダウンロード、ソフトウェア、スクラッチパッドなど、必要に応じて共有フォルダを追加することができます。次の画面では、brochuresという共有フォルダを追加しました。 (共有名フォルダはアルファベット順に表示されます。)

共有アイテムは以下の手順で追加します。

- 1. [共有を追加]メニューで、[名前]の欄に共有フォルダの名前を入力します。この例で は "brochures" という共有を追加しました。共有名とその説明は5つまで入力すること ができます。
- 初期設定では、この共有に誰でもアクセスできるようになっています。ユーザー認証 を無効にするには、[誰でもアクセスを許可]のチェックボックスを解除してください。

| 名前        | <b>1</b> 1月                                                                  | 誰でもアクセス?                                                                                      | 踏在可                                       |                        |                   |                    |
|-----------|------------------------------------------------------------------------------|-----------------------------------------------------------------------------------------------|-------------------------------------------|------------------------|-------------------|--------------------|
| brochures | marketing tool                                                               |                                                                                               |                                           |                        |                   |                    |
|           |                                                                              |                                                                                               |                                           |                        |                   |                    |
|           | 共有の法                                                                         | iêho 🖌                                                                                        |                                           |                        |                   |                    |
|           |                                                                              | 3231                                                                                          |                                           |                        |                   |                    |
|           |                                                                              |                                                                                               |                                           |                        |                   |                    |
|           |                                                                              |                                                                                               |                                           |                        |                   |                    |
|           | -                                                                            |                                                                                               |                                           |                        |                   |                    |
|           | PATO-FIL / - K                                                               | <b>**</b>                                                                                     |                                           |                        |                   |                    |
|           | RAIDボリューム上の                                                                  | の共有                                                                                           |                                           |                        |                   |                    |
|           | RAIDボリューム上の                                                                  | の共有                                                                                           |                                           |                        |                   |                    |
|           | RAIDボリューム上の                                                                  | の共有                                                                                           |                                           |                        |                   |                    |
|           | RAIDボリューム上の                                                                  | <b>沙共有</b>                                                                                    |                                           |                        |                   |                    |
|           | RAIDボリューム上の<br>アクセス制限をカス                                                     | <b>の共有</b><br>2. タマイズするには、文書アイコンをグリック、                                                        | ・てください。マウスカー                              | ・ソルを、ア・                | イコンの上に話           | 置くと、現              |
|           | RAIDボリューム上の<br>アクセス制限を力ス<br>のアクセス制限を力ス                                       | <b>の共有</b><br>しタマイズするには、文書アイコンをクリックへ<br>表示されます。共有へのアクセス方法は、「2                                 | .てください。マウスカー<br>ヘルブ」をクリックしてく              | ・ソルを、ア・<br>ださい。        | イコンの上に            | 置くと、現              |
|           | RAIDボリューム上の<br>アクセス制度を力ス<br>のアクセス制度が引                                        | <b>の共有</b><br>(タマイズする)コよ、文書アイコンをクリック、<br>長示されます。共有へのアクセス方法は、「・                                | -てください。マウスカー<br>ヘルブ」をクリックしてく              | ・ソルを、ア・<br>ださい。        | イコンの上に話           | 置くと、珍              |
|           | RAIDボリューム上の<br>アクセス制限をカス<br>のアクセス制限が引<br>共有名                                 | の共有<br>ペタマイズするには、文書アイコンをクリック、<br>表示されます。共有へのアクセス方法は、「・<br>説明                                  | 、てください。マウスカー<br>ヘルプリをクリックしてく<br>CIFS      | ・ソルを、ア・<br>ださい。<br>AFP | イコンの上に話<br>HTTP/S | 置くと、現              |
|           | RAIDボリューム上の<br>アクセス制限を力ス<br>のアクセス制限を力ス<br>のアクセス制限が引<br>共有名                   | の共有<br>しタマイズするには、文書アイエンをクリック、<br>表示されます。共有へのアクセス方法は、「・<br>以明                                  | ・てください。マウスカー<br>・ルナリをクリックしてく<br>CIFS      | ・ソルを、ア・<br>ださい。<br>AFP | イコンの上に<br>HTTP/S  | 置くと、現              |
|           | RAIDボリューム上の<br>アクセス制限を力ス<br>のアクセス制限が引<br>共有名<br>backup                       | <b>の共有</b><br>はマイズするには、文書アイコンをクリック、<br>表示されます。共有へのアクセス方法は、P<br><b>説明</b><br>Backup Share      | てください。マウスカー<br>ハレブ」をクリックしてく<br>CIFS       | ・ソルを、ア・<br>ださい。<br>AFP | イコンの上に<br>HTTP/S  | 置くと、 明             |
|           | RAIDボリューム上の<br>アクセス制限を力ス<br>のアクセス制限が引<br>共有名<br>backup<br>brochures          | <b>の共有</b><br>必マイズするには、文書アイコンをクリック<br>長示されます。共有へのアクセス方法は、「F<br>Backup Share<br>marketing tool | 、てくださ、。マウスカー<br>、ルノブをクリックしてく<br>CIFS<br>量 | ・ノルを、ア・<br>ださい。<br>AFP | イコンの上に<br>HTTP/S  | 置くと、現<br>「副除<br>□  |
|           | RAIDボリューム上の<br>アクセス制限をカス<br>のアクセス制限が弱<br>共有名<br>backup<br>brochures<br>media | <b>2.</b><br>スタマイズするには、文書アイコンをクリック、<br>扱示されます。共有へのアクセス方法は、F                                   | てくださし、マウスカー<br>ハレブリをクリックしてく<br>CIFS       | ンルレを、ア・<br>ださい。<br>AFP | イコンの上に<br>HTTP/S  | 置くと、現<br>(到際 ) ) ) |

#### 図 29

上図では、1つの共有が追加され、公開アクセスが無効となりました。

3. [適用]をクリックして変更を保存します。

4. [次へ]をクリックし、プリンタをセットアップします。

### プリンタのセットアップ

プリンタをまだ接続していない場合、ここで USB プリンタを ReadyNAS Duo に接続します。

- USB プリンタを接続した後、数秒待ってから[更新]をクリックし、[USB プリンタ] 一覧を確認します。プリント共有名にはお使いのプリンタのメーカーとモデルが自 動的に反映されます。
- Windows でプリント共有にプリンタドライバを割り当てるには、RAIDar で[参照]を クリックするか、エクスプローラのアドレスバーに \\ ホスト名 を入力し、プリンタ アイコンをダブルクリックします。

| 以下のUSBプリンターを<br>供されます。また、「ディ)                      | 検出しました。 ブリンターは、 Windo<br>スカバリ・サービス」タブのBonjour?          | wsやMacのユーザに対して「ラ<br>を有効にして、MacやPCにご通知           | りレンター共有」として提<br>し、プリンターをIPP |
|----------------------------------------------------|---------------------------------------------------------|-------------------------------------------------|-----------------------------|
| (Internet Printing Pr<br>は、ジョブの情報が表示:              | rotocol)を使用してブリントするよう<br>され、特定のジョブをキューから削除              | セットアップできます。印刷ジョブ<br>することもできます。                  | がキューにある場合                   |
| (Internet Printing Pi<br>は、ジョブの情報が表示:<br>共有名<br>説明 | rotocol)を使用してプリントするよう<br>され、特定のジョブをキューから削除<br>ジョブ ステータス | 2ットアップできます。印刷ジョブ<br>することもできます。<br>ユーザ ファイル名 サイズ | がキューにある場合                   |

図 30

3. [適用]をクリックして設定を保存します。この後、[次へ]をクリックし、セットアップウィザードの最後の手順に進みます。

### 製品登録

お使いの ReadyNAS Duo 製品を登録するには、[製品登録]をクリックします。ReadyNAS Duo 製品の情報が当社の保証およびサポートデータベースに登録され、当社から最新の ソフトウェア強化やバグ修正、セキュリティ警報などの通知を受けることができます。

このNASデバイスの設定は完了しました。セットアップが終わったNASデバイス上で、ファイルの共有が可能となりました。

さらに詳細な設定をしたい場合は、次へのボタンをクリックすると、アドバンスモードに移ります。

この製品のユーザ登録はオンラインで行うことができます。ユーザ登録を行うと、ソフトウェアの更新、バグの修正、セキュリティに関する情報、新製品の情報などを受けとることもできます。また、NETGEARのサポートセンターにお問い合わせ頂くにコよ、ご購入から30日以内にユーザ登録をしていただく必要があります。

製品のユーザ登録をする

図 31

[次へ]をクリックし、詳細管理モードに進みます。詳細管理のオプションについては、 *ReadyNAS Duo ユーザーガイド(ReadyNAS Duo ユーザーガイドへの*リンクは*リソース CD* にあります)で説明しています。

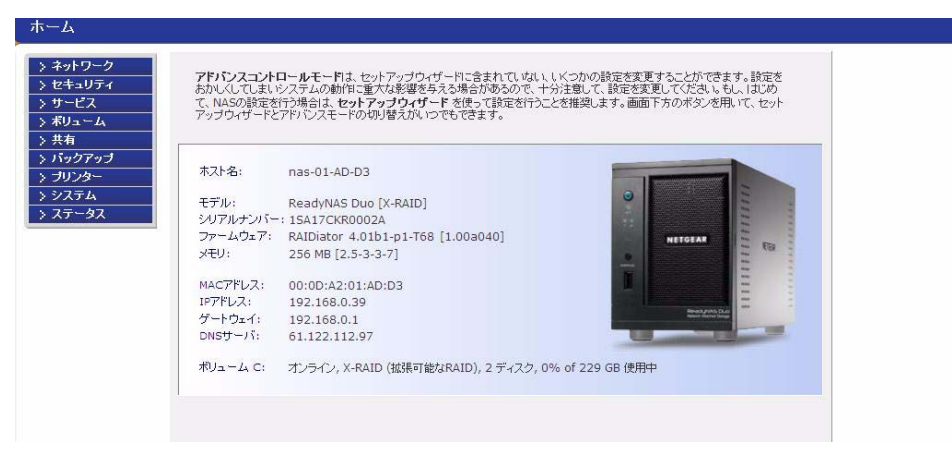

#### 図 32

これで Windows エクスプローラを使って作成した共有アイテムにアクセスを開始する ことができます。他のクライアントシステムからの共有アクセス方法についての説明は、 [共有アクセス] (*ReadyNAS Duo ユーザーガイト*内)を参照してください。

今は登録しないことを選択する場合、いつでも*http://www.netgear.jp/registry/*を開き、お使いの ReadyNAS 製品を選択してオンライン登録を行うことができます。表示されたフォームに登録情報を入力してください。